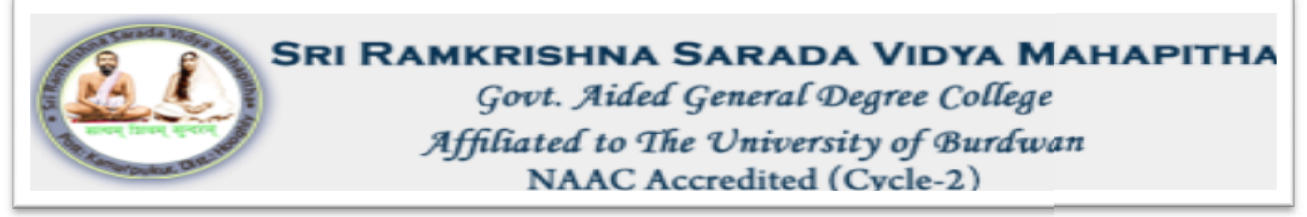

Notice No.-047/2021

Date: 22/11/2021

এতদ্বারা ২০২১-২২ শিক্ষা বর্ষের বি.এ/ বি.এস.সি (অনার্স ও জেনারেল) প্রথম সেমিস্টারের সকল বিভাগের ছাত্র-ছাত্রীদ্দের জানানো যাচ্ছে যে, পূর্বের নোটিশ নং-৪৬/২০২১ তারিখ ২২/১১/২১ নোটিশ বাতিল করা হল এবং আরও জানানো যাচ্ছে যে, বর্ধমান বিশ্ববিদ্যালয়ের নোটিশ নং- RC.Regn & Mign/Cir/21-22/245 dated 19.11.2021 অনুযায়ী আগামী ২২/১১/২০২১ থেকে আগামী ০৬/১২/২০২১ তারিখ রাত্রি ১১:৫৯ মিনিট পর্যন্ত বর্ধমান বিশ্ববিদ্যালয়ের REGISTRATION cum ENROLLMENT Online এর মাধ্যমে নিম্নে উল্লেখিত লিক্ষের মাধ্যমে আবেদন পত্র পূরণ করতে হবে।

> Registration cum enrollment Linkhttps://www.digialm.com:443//EForms/configuredHtml/1254/3253/Registration.html

After Registration cum enrollment Linkhttps://www.digialm.com:443//EForms/configuredHtml/1254/3253/login.html

## REGISTRATION cum ENROLLMENT দুটি পর্যায়ে সম্পন্ন হবে-

এথম পর্যায় :- যে সকল ছাত্র-ছাত্রীআমাদের কলেক্ষে ভর্তির প্রক্রিয়া সম্পূর্ণ করেছে শুধুমাত্র সেই সকল ছাত্র-ছাত্রীকে STUDENT USER MANUAL ছাত্র-ছাত্রীকে (যেটি ৩নং পৃষ্ঠায় দেগুয়া আছে) টি প্রথম থেকে শেষ পর্যন্ত ভালোভাবে পড়তে হবে এবং নির্দিষ্ট নির্দেশ অনুযায়ী সঠিকভাবে অনলাইনের মাধ্যমে আবেদন পত্র পূরণ করতে হবে।

অন্যথায় তার REGISTRATION cum ENROLLMENT বাতিল বলে গণ্য হবে। সঠিকভাবে সকল তথ্য প্রদান করে আবেদন পত্র পূরণ না করলে পরবর্তী সময়ে REGISTRATION CERTIFICATE এ গুই ভুলই থেকে যাবে, সেক্ষেত্রে কলেজ্ঞ কন্থপক্ষ কোনোপ্রকার দায়ী থাকবে না।

শ্টুডেন্ট এর মোবাইল নাম্বার এবং ই-মেল আইডি সঠিক দিতে হবে, কারণ সেই মোবাইল নাম্বার এবং ই-মেল আইডি তেই কেবলমাত্র আইডি ও পাসোয়ার্ড যাবে, সেরুন্য মোবাইল নাম্বার এবং ই-মেল আইডি প্রদান করতে হবে।

## <u>দ্বিতীয় পর্যায়:-</u>

অনলাইন মাধ্যমে পূরণ করা আবেদন পত্রের ফটোকপি নিম্নে উল্লেখিত তারিখ অনুযায়ী কলেজ অফিসে নির্দিষ্ট DOCUMENTS সহ জমা করতে হবে। উক্ত আবেদন পত্র জমা দেগুয়ার জন্য নির্দিষ্ট DOCUMENTS ক্রমিক সংখ্যা অনুযায়ী সাজিয়ে আনতে হবে।

- ১) এর মাধ্যমে পূরণ করা এর আবেদন পত্রের ফটোকপি
- ২) মাধ্যমিক বা সমতুল্য পরীক্ষার অ্যাডমিট ও মার্কশাঁট এর ক্ষেরক্স
- ৩) উচ্চ-মাধ্যমিক বা সমতুল্য পরীক্ষার অ্যাডমিট ও মার্কশীট এর ক্রেরক্স
- ৪)কলেজ ভর্তির রসিদ (অ্যাডমিশন ফর্ম ৪ টাকা জমার রসিদ)
- ৫)কাস্ট সাটিফিকেট এর জেরক্স (SC/ST/OBC)
- ৬) একটি A4-সাইজের সাদা কাগজে নিজের রিসেন্ট পাসপোর্ট সাইজ রঙীন ফটো এবং নিচের চিকে নিজের স্নান্ধন রুমা চিন্তে হবে।

৭) ব্যাতীত অন্য সকল বোর্ড / কাউলসিল এর ছাত্র-ছাত্রীদের অরিজিন্যাল মাইগ্রেশন সাটিফিকেট এবং অতিরিক্ত ১০০ / - টাকা জমা দিতে হবে। ৮) আধার কার্ডের জেরক্স

 কলেজ অফিসে নিম্নের সূচী অনুযায়ী জমা দেগুয়ার সময় - সকাল ১১টা হতে বেলা ২:৩০ মিনিট পর্যন্ত।

| Date       | 1 <sup>ST</sup> Half (11:00 to 12:00)       |
|------------|---------------------------------------------|
| 26/11/2021 | All Arts Honours                            |
| 27/11/2021 | All Science Honours and All Science General |
| 29/11/2021 | B.A General Roll No 001 to 250              |
| 30/11/2021 | B.A General Roll No 251 to 500              |
| 01/12/2021 | B.A General Roll No 501 to 750              |
| 02/12/2021 | B.A General Roll No 751 to 1000             |
| 03/12/2021 | B.A General Roll No 1001 to 1250            |
| 04/12/2021 | All Rest Students                           |

[বিঃদ্রঃ- সকল ছাত্র-ছাত্রীদের জানানো যায় যে তারা তাদের ফর্মফিলাপ করে ফাইনাল সাবমিট করার আগে সঠিক ভাবে পুনরায় মিলিয়ে নিতে হবে। আবেদন করতে কোনোরূপ অসুবিধা হলে নিশ্লের ফোন নম্বরে যোগাযোগ করতে হবে। হেল্প নম্বর-৯৪৭৪৩৫৯২২৬]

বিঃদ্রঃ- কোভিড-১৯ বিধি মেনে সকলকে আসতে হবে এবং নির্দিষ্ট তারিখের পর Registration cum Enrollment form fill up করা যাবে না **।** 

Sd/-

( Dr. M. Ghosh) Principal Sri Ramkrishna Sarada Vidya mahapitha

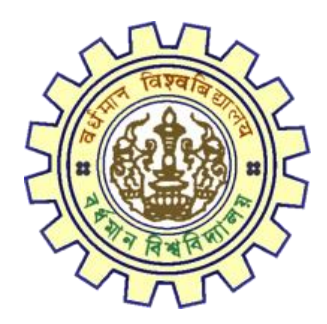

# Registration AY 2021-22

STUDENT'S USER MANUAL

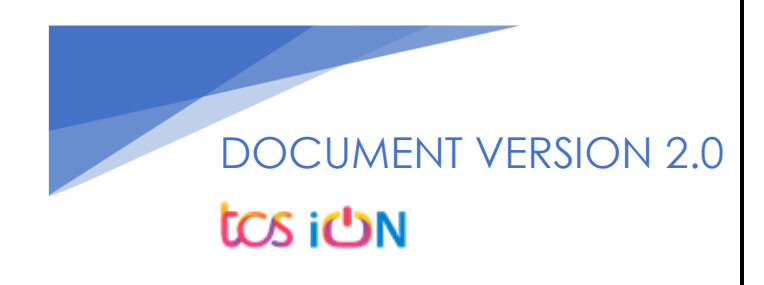

# A. Introduction

Burdwan University Registration cum enrollment form will be submitted by students. Once the Application form is successfully submitted, students will receive a SMS and e-mail with their respective User ID and Password to login into the student's portal and can be verify their application form status. Please fill-up the form carefully with the correct details. After filled-up and submit the form respective Colleges will be approved the same with the provided student's information and can be send back for further modification (if required by the college) and student should have to response on the same for smooth registration process.

# B. Steps to online application Registration cum Enrollment Form

- Step-1. Open the website of The University of Burdwan. Please clear cache file of browser (Step of clear cache "Ctrl+Shift+Del") before fill-up the form.
- Step-2. Click on U.G. Student's Registration Application Form link (https://www.digialm.com:443//EForms/configuredHtml/1254/3253/Registration.html)
- Step-3. The following registration page will be opened for students. Needs to select the respective college from the drop down given in the form.
- Step-4. Click on "Proceed" button.

| 2-Student Registration × + |                                                                                                    | 0   | -          |                    |        | ×  |
|----------------------------|----------------------------------------------------------------------------------------------------|-----|------------|--------------------|--------|----|
| ← → C                      | 54/3253/Registration.html G                                                                                                    | ☆   | ¢          | *                  |        | :  |
|                            | The University of Burdwan دە تەتھىرىنى ئەرمىيە ئەرمىيە ئ |     |            |                    |        |    |
|                            | Registration Form                                                                                                    |     |            |                    |        |    |
| Note :                     | ndly use Internet Explorer(version 10 to 11) or Mozilla Firefox(48 to 34) or Google Chrome(30 to 60) to fill in the Application Form.<br>In the deuron to move between fields instead of using the tab key.<br>In the deutals and click on litent to proceed.<br>dia morade with "are mandatory.<br>ease clear cache before fill-up the Form. Steps to clear cache—>(Ctrl+Shift+Delete)                                                                                                    |     |            |                    |        |    |
| Registration               |                                                                                                    |     |            |                    |        |    |
| College Deta               | IS                                                                                                    |     |            |                    |        |    |
|                            | *College Name 10+BJRDWANI RAJ COLLEK C College Id 104Selekt Selekt Selekt 10+BANURA CHISTRAN COLLEGE 255-HICHIL BANGA SISHANI MAHAVUTA/AYA (GOVT. ALDED) 34-CHTANALI COLLEGE OF HISTOLA EDUCATION                                                                                                    |     |            |                    |        |    |
|                            | 744-URIVESTIY INSTITUTE OF TECHNOLOGY<br>106-CHAIDAARUE COLLEGE<br>107-CR. DOWNOHAN ROY COLLEGE<br>110-CR. DOWNOHAN ROY COLLEGE<br>110-CR. DOWNOHAN ROY COLLEGE<br>110-CR. DOWNOHAN ROY COLLEGE<br>111-CR. DOWNOHAN ROY COLLEGE<br>111-CR. DOWNOHAN COLLEGE<br>112-SHITAKO COLLEGE<br>112-SHITAKO COLLEGE<br>122-VIVEKAMADA MAHAVDYALAYA<br>124-CR. BHARDRONALAYA KUNDU MAHAVDYALAYA<br>125-CR. DAWNOTOYALAYA                                                                                                    |     |            |                    |        |    |
| 🖷 🔎 🛱 🧲 🔚 🔯 🗾              |                                                                                                    | ~ 恒 | ر<br>ملك ( | 0:11 PM<br>/22/202 | /<br>1 | 24 |

Figure 1: Registration first page

- Step-5. Candidate needs to select correct college name, Student Name, Date of Birth, Gender, Caste category, Different Abled, email id, phone number, Nationality, Degree and stream fields. Only Honours student(s) will provide the obtained marks and the full marks in the time of registration form for eligibility verification. **Candidate unable edit all that field later**.
- Step-6. Along with the said information student needs to be filled up the valid email id and phone number. Student will receive a notification(s) with his/her user credential through SMS and e-mail in the provided number and email address.
- Step-7. Click on the "I agree" declaration text, provide the correct captcha text in the provided box.
- Step-8. Click on the "Register" button. One popup will be opened and just click "OK" on the dialog box. As per the below images.

| S 2-Student Registration × +                                                                            |                                                                                                    | 0   | -          | C                   | J    | ×  |
|----------------------------------------------------------------------------------------------------|----------------------------------------------------------------------------------------------------|-----|------------|---------------------|------|----|
| ← → C  a qahf.digialm.com/EForms/configuredHtml/1254/3253/Reg                                           | gistration.html                                                                                                    | ☆   | <u>e</u> p | *                   | ٠    | 3  |
| "Colleg<br>Student Profile                                                                              | ge Name 104-BURDWAN RAJ COLLEC V College Id 104 Proceed                                                                                                    |     |            |                     |      |    |
| "Student Name<br>(As sr                                                                                 | pecified in M.P./Equivalent Examinations Certificate)                                                                                                    |     |            |                     |      |    |
| * Deter of Birth<br>(CO) M<br>* Differently Abled<br>* "Entimetry Abled                                 | BITYTY according to Admini call Pass Color of MLR. Equivalent Economication (Call of MLR. Equivalent Economication) (Casta CatagorySelect                                                                                                    |     |            |                     |      |    |
| *Mobile Number<br>*Nationality                                                                          | * Confirm Moble<br>Number                                                                                                    |     |            |                     |      |    |
| I solenvily declare that if any o<br>opinion of the University, that I<br>aforesaid examination, my adm | of the statement in this application is found to be not true / incomplete / misleading or if it appears that, in the<br>I have in any vary contravened the provisions of the University Ordinances, Rules & Regulations relating to the<br>massion will be liable to be cancelled by the University.                                                                                                    |     |            |                     |      |    |
|                                                                                                    | 5.6     C     C     f     P       Type 7 characters as shown in image     Image: Type 7 characters as shown in image: Type 7 characters as shown in i |     |            |                     |      |    |
|                                                                                                    | Register                                                                                                    |     |            |                     |      |    |
| 🔳 🔎 🖽 🧲 🥽 🔯 🚽 📓 📸 🔜                                                                                     | 🔤 🚳 🧔 🗷 🛷                                                                                                    | ~ 🍋 | ۵») و      | 10:13 Pl<br>0/22/20 | 21 I | 24 |

#### Figure 2: Registration page 1

| 2-Student Registration × +          |                                                                               |                                                                                                    |                                                                                    |                                                 |                                          |   | 0 | - |     | × |
|-------------------------------------|-------------------------------------------------------------------------------|----------------------------------------------------------------------------------------------------|------------------------------------------------------------------------------------|-------------------------------------------------|------------------------------------------|---|---|---|-----|---|
| ↔ → C 🔒 qahf.digialm.com/EForms/cor | nfiguredHtml/1254/325                                                         | 8/Registration.html#nogo                                                                                                    |                                                                                    |                                                 |                                          | Q | ☆ | æ | * = | 1 |
|                                     | *Student Nam                                                                  | qahf.digialm.com says<br>Are you sure you want to Register                                                                                                   | the form ?                                                                         |                                                 |                                          |   |   |   |     |   |
|                                     | *Date of Bir                                                                  |                                                                                                    | ОК                                                                                 | Cancel                                          | ~                                        |   |   |   |     |   |
|                                     | *Differently Abled                                                            | Certificate of M.P./Equivalent Examination)                                                                                                    | *Caste Category                                                                    | OBC-B                                           | ~                                        |   |   |   |     |   |
|                                     | *Email ID                                                                     | a@gmail.com                                                                                                    | *Confirm Email ID                                                                  | a@gmail.com                                     |                                          |   |   |   |     |   |
|                                     | *Mobile Number                                                                | 8899776655                                                                                                    | *Confirm Mobile<br>Number                                                          | 8899776655                                      |                                          |   |   |   |     |   |
|                                     | *Nationality                                                                  | Indian 🗸                                                                                                    |                                                                                    |                                                 |                                          |   |   |   |     |   |
|                                     | Course Details                                                                |                                                                                                    |                                                                                    |                                                 |                                          |   |   |   |     |   |
|                                     |                                                                               | *Degree 🖲 UG Degree 🔿 Profess                                                                                                    | ional Course 🔘 UIT Degree                                                          |                                                 |                                          |   |   |   |     |   |
|                                     | *Stream                                                                       | B.A. 🗸                                                                                                    | *Core S                                                                            | ubject General                                  | ~                                        |   |   |   |     |   |
|                                     | Declaration                                                                   |                                                                                                    |                                                                                    |                                                 |                                          |   |   |   |     |   |
|                                     | I solemnly declare that<br>opinion of the Universit<br>aforesaid examination, | if any of the statement in this application is foun<br>, that I have in any way contravened the provis<br>my admission will be liable to be cancelled by the | d to be not true / incomplete ;<br>ions of the University Ordinan<br>e University. | misleading or if it ap<br>es, Rules & Regulatio | cears that, in the<br>ns relating to the |   |   |   |     |   |
|                                     |                                                                               |                                                                                                    |                                                                                    |                                                 | I Agree.                                 |   |   |   |     |   |
|                                     |                                                                               | 5 6 V C                                                                                                    | <mark>cfp</mark> ्                                                                 |                                                 |                                          |   |   |   |     |   |
|                                     |                                                                               | Pagi                                                                                                    | star                                                                               |                                                 |                                          |   |   |   |     |   |
|                                     |                                                                               | icegi                                                                                                    |                                                                                    |                                                 |                                          |   |   |   |     |   |

| Student Profile                                                                                                    |                                                                   |                                                                                                    |                                                                                               |                               |
|----------------------------------------------------------------------------------------------------|-------------------------------------------------------------------|----------------------------------------------------------------------------------------------------|-----------------------------------------------------------------------------------------------|-------------------------------|
| -                                                                                                    |                                                                   |                                                                                                    |                                                                                               | 1                             |
|                                                                                                    | P2270                                                             |                                                                                                    |                                                                                               |                               |
| Student Name                                                                                                    | AAA                                                               |                                                                                                    |                                                                                               |                               |
|                                                                                                    | (As specified in M.P./Equivalent Examin                           | nations Certificate)                                                                                                  |                                                                                               |                               |
|                                                                                                    |                                                                   | T.                                                                                                    |                                                                                               |                               |
| * Date of Birth                                                                                                    | 02/11/2001                                                        | *Gender                                                                                                    | Female                                                                                        | ~                             |
|                                                                                                    | Certificate of M.P./Equivalent Examination)                       |                                                                                                    |                                                                                               |                               |
| *Differently Abled                                                                                                    | 🔿 Yes 🖲 Na                                                        | *Caste Category                                                                                                    | OBC-A                                                                                         | ~                             |
| *Email ID                                                                                                    | a@gmail.com                                                       | Confirm Email ID                                                                                                    | a@gmail.com                                                                                   |                               |
|                                                                                                    |                                                                   | Confirm Mahle                                                                                                    |                                                                                               |                               |
| *Mobile Number                                                                                                    | 8888888888                                                        | Number                                                                                                    | 8888888888                                                                                    |                               |
| * Nationality                                                                                                    | Indian 🗸                                                          |                                                                                                    |                                                                                               |                               |
| Documents                                                                                                    |                                                                   |                                                                                                    |                                                                                               |                               |
| *Please upload the Caste Car<br>Course Details                                                                                                    | tegory Certificate here.                                          |                                                                                                    |                                                                                               |                               |
| *Please upload the Caste Car<br>Course Details                                                                                                    | *Degree 🖲 UG Degree 🔿 Professio                                   | inal Course                                                                                                    |                                                                                               |                               |
| *Please upload the Caste Ca<br>Course Details                                                                                                    | *Degree () UG Degree () Professio                                 | inal Course<br>*Core !                                                                                                | ubject BENGALI                                                                                | <b>•</b>                      |
| *Please upload the Caste Ca<br>Course Details<br>*Stream<br>*Higher Secondary Ma                                                                                                    | *Degree () UG Degree () Professio<br>B.A. Hons.                   | inal Course<br>*Core 1                                                                                                | ubject BENGALI                                                                                | ~                             |
| *Please upload the Caste Cat     Course Details     *Stream     *Higher Secondary Ma     Total Marks Obtained                                                                                                    | *Begree  UG Degree  Professio B.A. Hons.                          | Tore 1                                                                                                    | ubject BENGALI                                                                                | · · ·                         |
| *Please upload the Caste Car<br>Course Details     *Stream     *Higher Secondary Marks Obtained     Total Marks Obtained                                                                                             | *Degree () UG Degree () Professio<br>B.A. Hons.                   | Core :<br>Out Of Total Marks                                                                                          | ubject BENGALI<br>800                                                                         | ·                             |
| *Please upload the Caste Ca<br>Course Details<br>*Stream<br>*Higher Secondary Ma<br>Total Marks Obtained<br>Marks %                                                                                                  | *Degree  UG Degree  Professio B.A. Hons.  rks Details  600  75.00 | onal Course<br>*Core 1<br>Out Of Total Marks                                                                          | ubject BENGALI<br>800                                                                         | · ·                           |
| *Please upload the Caste Car<br>Course Details<br>*Stream<br>*Higher Secondary Ma<br>Total Marks Obtained<br>Marks %<br>Declaration                                                                                  | *Degree  UG Degree  Professio B.A. Hons.  rks Details  600  75.00 | Out Of Total Marks                                                                                                    | ubject BENGALI<br>800                                                                         |                               |
| Please upload the Caste Cal Course Details  *Stream  •Higher Secondary Ma Total Marks Obtained Marks % Declaration I solemnly declare that opinion of the Universit aforesaid examination,                           |                                                                   | Dut Of Tatal Marks Core 1 Out Of Tatal Marks Lo be not true / incomplete ns of the University Ordinanu University.    | utject BENGALI<br>800<br>f misleading or if it appears th<br>es, Rules & Regulations relatin  | at, in the ig to the          |
| *Please upload the Caste Car<br>Course Details<br>*Stream<br>*Higher Secondary Ma<br>Total Marks Obtained<br>Marks %<br>Declaration<br>I solemnly declare that<br>opinion of the Universit<br>aforesaid examination, |                                                                   | Dut Of Total Marks Core 1 Out Of Total Marks It to be not true / incomplete ens of the University Ordinan University. | utiject BENGALI<br>800<br>f misleading or if it appears th<br>es, Rules & Regulations relatin | at, in the ig to the I Agree. |

Figure 3: Registration page 2

Step-9. On successfully first stage registration the following screen will be displayed.

THE UNIVERSITY OF BURDWAN USER MANUAL FOR STUDENTS REGISTRATION CUM ENROLLMENT - 🗆 X 0 3 2-Student Registration × + 🗧 🔶 C 📔 qahf.digialm.com/EForms/loginAction.do?subAction=DisplayProfile&formId=3253&eicuListing=false&encValues=ipK6NG8k6oRFYn7OsYL1d40qLyv%2BQ0UwIDK... 🔍 🖈 😰 🌲 The University of Burdwan साविद्या या विमुक्तये Learning Leads To Emancipation Please clear cache before fill-up the Form. Steps to clear cache-->(Ctrl+Shift+Delete) The login id and password for Student Registration has been sent to your res ed mobile number and email id. se click o our registra Complete Registration Student Registration Details Application Sequence Number: 2021104176216 Application Status: Registered College Name: BURDWAN RAJ COLLEGE College Code: 104 Student Name: RAJU ROY Date Of Birth: 04/Sep/2003 Gender: Male Is Differently Abled?: No Caste Category: OBC-B Email ID: a@gmail.com Confirm Email ID: a@gmail.com ile Number: 8899776655 bile Number: 8899776655 Nationality: Indian Degree: UG Stream: B.A. へ 幅 4 9/22/2 in 💽 🕥 🚺 🚿 9 開 1 Te

Figure 4: Stage 1 registration completion

Step-10. Please select "Complete Registration" button to make the detail registration.

| Decision       Decision       Decision         Intervention of the presention of the presention of the pr                                                                                        | ← → C | litApplication.do                                                                                                    |                                                                                              |                                 |                                      |           | Q | ☆ | (r. 1 | F (# |  |
|----------------------------------------------------------------------------------------------------|-------|----------------------------------------------------------------------------------------------------|----------------------------------------------------------------------------------------------|---------------------------------|--------------------------------------|-----------|---|---|-------|------|--|
| Registration Form         Note :       • Kindly use Internet Explorer/cursion 10 to 11) or Mozilla Field/Grad 10 to 50) or Google Chrome(50 to 60) to fill in the Application Form.<br>Use the cursor to more between fields instead of using the tab key.<br>Fields marked with ** are mandative to proceed.<br>Fields marked with ** are mandative to proceed.<br>Fields marked with ** are mandative to proceed.<br>Fields marked with ** are mandative to proceed.<br>Fields marked with ** are mandative to proceed.<br>Fields marked with ** are mandative to proceed.<br>Fields marked with ** are mandative to proceed.<br>Fields marked with ** are mandative to proceed.<br>Fields marked with ** are mandative to proceed.<br>Fields marked with ** are mandative to proceed.<br>Fields marked with ** are mandative to proceed.<br>Fields marked with ** are mandative to proceed.<br>Fields marked with ** are mandative to proceed.<br>Fields marked with ** are mandative to proceed.<br>Fields marked with ** are marked with ** are stated with ** are marked with ** are stated with ** are stated with **                                |       | The Univer                                                                                                    | sity of Burdv                                                                                | Nan साविद्या<br>Learning        | या विमुक्तये<br>Leads To Emancipatio | n         |   |   |       |      |  |
| Note: <ul> <li></li></ul>                                                                                                    |       |                                                                                                    | Registration Form                                                                            |                                 |                                      |           |   |   |       |      |  |
| College Details College Details College Id 104 College Id 104 Coll |       | Note :         • Kindly use Internet Explorer(version 10 to 13 to 13 to 13 to 13 to 13 to 13 to 13 to 13 to 13 to 13 to 14 to 14 t | ) or Mozilla Firefox(48 to 54) o<br>d of using the tab key.<br>sps to clear cache>(Ctrl+Shif | Google Chrome(50 to<br>+Delete) | 60) to fill in the Applicati         | ion Form. |   |   |       |      |  |
| College Id 104 College Name BURDWAN RAJ COLLEGE Check Eligibility Status  *Orgres © UG Degree O Professional Course O UIT Degree *Soream B.A. *Core Subject General *Costs Category OBC-8  Version 14.03.01                                                                                                    |       | College Details                                                                                                    | s <b>3</b> Qualifications                                                                    | 4 Enrolment                     |                                      |           |   |   |       |      |  |
| *Straam B.A.<br>* Core Subject General *Case Category DBC-8<br>Version 14.03.01                                                                                                    |       | College Id 104<br>Check Eligibility Status                                                                                                    |                                                                                              | College Name BURD\              | VAN RAJ COLLEGE                      |           |   |   |       |      |  |
| * Stream BA.<br>* Core Subject General * Cante Category OBC-8<br>Next<br>Version 14.03.01                                                                                                    |       | 3                                                                                                    | Degree 🖲 UG Degree 🔘 Pro                                                                     | fessional Course 🔘 U            | IT Degree                            |           |   |   |       |      |  |
| Version 14.03.01                                                                                                    |       | * Stream B.A.<br>* Core Subject General                                                                                                    | *Ca                                                                                          | ste Category OBC-B              |                                      |           |   |   |       |      |  |
| Version 14.03.01                                                                                                    |       |                                                                                                    |                                                                                              |                                 |                                      | Next      |   |   |       |      |  |
|                                                                                                    |       |                                                                                                    | Version 14.03.01                                                                             |                                 |                                      |           |   |   |       |      |  |
|                                                                                                    |       |                                                                                                    |                                                                                              |                                 |                                      |           |   |   |       |      |  |

#### Figure 5: Eligibility verification

- Step-11. Fill-up the required data and click on the next button of Check Eligibility to the courses.
  - a. For Hons. courses students need to provide the total marks obtained and full marks of the H.S. education along with the required honours subjects, to fulfill the University criteria.

USER MANUAL FOR STUDENTS REGISTRATION CUM ENROLLMENT

b. For general courses students need to select the proper information as per the image figure 5.

| 2-Student Registration × +           |                                                                                                    |                          | 0    | -   |     | × |
|--------------------------------------|----------------------------------------------------------------------------------------------------|--------------------------|------|-----|-----|---|
| → C 🔒 qahf.digialm.com/EForms/editAg | ication.do                                                                                                    |                          | Q \$ | e : | • = | 1 |
|                                      |                                                                                                    |                          |      |     |     |   |
|                                      | Check Eligibility Status 2 Basic Details 3 Qualifications                                                            | 4 Enrolment              |      |     |     |   |
|                                      | Student Profile                                                                                                    |                          |      |     |     |   |
|                                      |                                                                                                    |                          |      |     |     |   |
|                                      | *Student Name RAJU ROY                                                                                               |                          |      |     |     |   |
|                                      | (As specified in M.P./Equivalent Examinations Certif                                                                 | icate)                   |      |     |     |   |
|                                      | Post of Park Instantion                                                                                              |                          |      |     |     |   |
|                                      | * Late of Beth (04(09)2003 CODMM/YYYY<br>according to Admit Card/Pass Certificate of<br>M.P./Equivalent Exemination) | *Gender Male             |      |     |     |   |
|                                      | *Marikal Skatus Single 🗸                                                                                             | erently Abled 💿 Yes 🏐 No |      |     |     |   |
|                                      | *Religion Hindu 💙                                                                                                    | NAD ID                   |      |     |     |   |
|                                      | *Nother's Name MRS, ROY *F                                                                                           | ather's Name MR, ROY     |      |     |     |   |
|                                      | * Minority Community O Yes 🛞 No                                                                                      | *Nationality Indian      |      |     |     |   |
|                                      | Address for Correspondence                                                                                           |                          |      |     |     |   |
|                                      | Building/Avenue 11. Bldg                                                                                             | sality/Village Rajbari   |      |     |     |   |
|                                      | PD Burdwan                                                                                                    | *Country India 🗸         |      |     |     |   |
|                                      | *State West Bengal                                                                                                   | *District Bardhaman      |      |     |     |   |
|                                      | City Burdwan                                                                                                    | *Pin code 713421         |      |     |     |   |
|                                      | *Email ID a@gmail.com                                                                                                | Alternate No. 7788996888 |      |     |     |   |
|                                      | *Mobile Number 8899776655                                                                                            |                          |      |     |     |   |
|                                      |                                                                                                    |                          |      |     |     |   |
|                                      |                                                                                                    | Date Terri               |      |     |     |   |
|                                      | Version 14.03.01                                                                                                    |                          |      | 10  |     |   |

Figure 6: Students basic details

Step-12. Candidate should fill-up all the fields marked with "\*" red asterisk mark. Then select "Next" button. The flowing pages will be displayed as qualification details tab.

|                                                                                                    | Madhyamik                                                                                                    | ~                                                         | Name of<br>Board/Council/University                                                                                                    | WEST BENGAL BOA                                                                              | RD OF 5 💙                                                |
|----------------------------------------------------------------------------------------------------|----------------------------------------------------------------------------------------------------|-----------------------------------------------------------|----------------------------------------------------------------------------------------------------|----------------------------------------------------------------------------------------------|----------------------------------------------------------|
| Country where the<br>Board/Council/University<br>situated                                                                                                    | India                                                                                                    | *                                                         | State where the<br>Board/Council/University<br>situated                                                                                                  | Tripura                                                                                      | ~                                                        |
| Versief Presien                                                                                                    | 2015                                                                                                    |                                                           | Roll No                                                                                                    | 778899                                                                                       | 0110                                                     |
| tear of Passing                                                                                                    | 2015                                                                                                    | •                                                         |                                                                                                    | ( In case Roll & No. are<br>followed by one space a                                          | different, enter Rol<br>and then No.)                    |
| Total Marks Obtained                                                                                                    | 500                                                                                                    |                                                           | Out Of Total Marks                                                                                                    | 800                                                                                          |                                                          |
| Marks %                                                                                                    | 62.50                                                                                                    |                                                           | Registration No                                                                                                    | 667788<br>(If Matriculation(10th L<br>not available, put it as                               | evel) Registration N                                     |
| Registration Year                                                                                                    | 2014                                                                                                    |                                                           |                                                                                                    |                                                                                              |                                                          |
| Higher Secondary (12                                                                                                    | In case the Registration s<br>then please enter the late<br>case.<br>2th Level) Details                                             | session is like 2013-2014,<br>er year, e.g., 2014 in this |                                                                                                    |                                                                                              |                                                          |
| Higher Secondary (12<br>Name of Examination                                                                                                    | In case the Registration s<br>then please enter the late<br>case.<br>2th Level) Details<br>Higher Secondary                         | session is like 2013-2014,<br>er year, e.g., 2014 in this | Name of<br>Board/Council/University                                                                                                    | WEST BENGAL COU                                                                              |                                                          |
| Higher Secondary (12<br>Name of Examination<br>Country where the<br>Board/Council/University<br>situated                                                      | In case the Registration s<br>then please enter the late<br>case.<br>2th Level) Details<br>Higher Secondary<br>India                | ession is like 2013-2014,<br>er year, e.g., 2014 in this  | Name of<br>Board/Council/University<br>State where the<br>Board/Council/University<br>situated                                                           | WEST BENGAL COU                                                                              | NCIL OF 💙                                                |
| Higher Secondary (12<br>Name of Examination<br>Country Where the<br>Board/Council/University<br>situated<br>Year of Passing                                   | In case the Registration s<br>then please enter the late<br>case.<br>2th Level) Details<br>Higher Secondary<br>India<br>2018        | eession is like 2013-2014,<br>ry year e.g., 2014 in this  | Name of<br>Board/Council/University<br>State where the<br>Board/Council/University<br>situated<br>Class/Division/Grade                                   | WEST BENGAL COU<br>West Bengal<br>A<br>Division 1, Division 2 a<br>Division 2, Division 2, a | NCIL OF V<br>nd Division 3 as Div<br>as A, B, C, D etc.) |
| Higher Secondary (12<br>Name of Examination<br>Country where the<br>Board Council Unriversity<br>situated<br>Year of Passing<br>Total Marks Obtained (Theory) | In case the Registration s<br>then please enter the late<br>case.<br>2th Level) Details<br>Higher Secondary<br>India<br>2018<br>200 | eession is like 2013-2014,<br>er year e.g., 2014 in this  | Name of<br>Board/Council/University<br>State where the<br>Board/Council/University<br>situated<br>Class/Dhitsion/Grade<br>Out of Total Marks<br>(Theory) | WEST BENGAL COU<br>West Bengal<br>A<br>Division 1, Division 2 a<br>Div 2 and Div 3,Grades    | NCIL OF V<br>nd Division 3 as Div<br>as A, B, C, D etc.) |

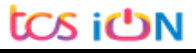

tcs iON

USER MANUAL FOR STUDENTS REGISTRATION CUM ENROLLMENT

| details in the "Qualification" tab. Then select next button for next section.                                                                                                    | Step-13. | Candida    | ate must fill-up his/her Madhyamik and Higher secondary rela                                                                                                    | ited  |
|----------------------------------------------------------------------------------------------------|----------|------------|----------------------------------------------------------------------------------------------------|-------|
| Check Eligibility Statu                                                                                                    |          | details in | n the "Qualification" tab. Then select next button for next sec                                                                                                    | tion. |
| Ecrolment Info Admission Chaile (2009)2021 Admission Chaile Number 333807777 Subjects Core Subject NA Core Subject NA Core Subject NA Core Subject NA Upload Photo and Signature Upload Photo and Signature "Please upload the Hathyanik Markit Card here. "Please upload the Hathyanik Markit Card here. The for Markit Card for Higher Secondary examination here. "Please upload the Hathyanik Harkhete thre. "Please upload the Hathyanik Harkhete thre. "Please upload the Hathyanik Harkhete thre. "Please upload the Hathyanik Harkhete thre. "Please upload the Hathyanik Harkhete thre. "Please upload the Hathyanik Harkhete thre. "Please upload the Hathyanik Harkhete thre. "Please upload the Hathyanik Harkhete thre. "Please upload the Hathyanik Harkhete thre. "Please upload College admission challan/Confirmation certificate/document/details from colleges here. Registration Fees Playable Teal Anome You the updet the three three three three three three three three three three three three three three three three three three three three three three three three three three three three three three three three three three th                                                                                                    |          |            | 1 Check Eligibility Status 2 Basic Details 3 Qualifications 4 Enrolment                                                                                                    |       |
| Admission Date       00(9)(2021       Sesion       2021-22         Admission Challan Number       333667777         *Subjects       Core Sciences       Exclosed         Core Sciences       Exclosed       Core Sciences       Exclosed         Admission Challan Number       333667777       Core Sciences       Exclosed       Image: Core Sciences       Exclosed       Core Sciences       Exclosed       Exclosed       Exclosed       <                                                                                                    |          |            | *Enrolment Info                                                                                                    |       |
| Advision Challen Number 33567777<br>*Subjects<br>Core Solgiet: NA<br>Linguage: 1 ENGLISH<br>Virguage: 1 ENGLISH<br>Virguage: |          |            | Admission Date 07/09/2021                                                                                                    |       |
| *Subjects         Core Subject. MA       Core Course -1         Language 1       ENCALT         May Enhancement       Core Course -2         ODGORAPHY       Core Course -2         Upload Photo and Signature       •         •Please upload scanned copies of your recent passport size photograph and signature here.       •         •Please upload the Hadhyamik Admit Card here.       •         •Please upload the Hadhyamik Admit Card here.       •         •Please upload the Hadhyamik Admit Card here.       •         •Please upload the Hadhyamik Admit card here.       •         •Please upload the Hadhyamik Admit card here.       •         •Please upload the Hadhyamik Admit card here.       •         •Please upload the Hadhyamik Admit card here.       •         •Please upload the Hadhyamik Admit card here.       •         •Please upload the Hadhyamik Admit card here.       •         •Please upload the Hadhyamik Admit card here.       •         •Please upload College admission challan/Confirmation certificate/document/details from colleges here.       Registration Fees Payable         Environment Zee       20       Declaration         Declaration       Isome train of the addrement in this application in ford to be not true / homoplete / noledong or if % appears thal, in the opionor of sechareed in the thoreand by the thomesing Od                                                                                                    |          |            | Admission Challan Number 333667777                                                                                                    |       |
| Core Subject       NA       Core Course -1       ENGALI         Language 1       NALTSH       Core Course -2       ECOGRAPHY         Ability Enhancement       ENVERONMENTAL STUDIES       Core Course -2       ECOGRAPHY         Upload Photo and Signature       ************************************                                                                                                    |          |            | *Subjects                                                                                                    |       |
| Image:       Events       Events       Events         Allog pulsary:       Events       Core Course-2       GEOGRAPHY         Operations:       Events       Events       Events         Upload Photo and Signature       ************************************                                                                                                    |          |            | Core Subject NA Core Course -1 BENGALT                                                                                                    |       |
| Aling Financesset       Conclusions       Conclusions       Conclusions         Aling Financesset       EVEROMMENTAL STUDIES       Conclusions       Conclusions         Upload Photo and Signature       "Please upload scanned copies of your recent passport size photograph and signature here.       "Please upload the Hadhyamik Admit Card here.         "Please upload the Hadhyamik Marksheet here.       "Please upload the Hadhyamik Marksheet here.       "Please upload the Hadhyamik Marksheet here.         "Please upload the Mathyamik Marksheet here.       "Please upload the marksheet for Higher Secondary examination here.       "Please upload the marksheet for Higher Secondary examination here.         "Please upload college admission challan/Confirmation certificate/document/details from colleges here.       Registration Fees 120         Envollment Frees 50       50         Sport Fees 70       70         Total Amount 240       Declaration         Incomparity doctare that if any of the datement in this application is found to be not true / incomplete / mideading or if a papears that, in the opinion of the University, that I have in any way contraveed the provisions of the University Collinance, Rules & Regulations relating to the sforesaid examination way and contraveed to be concelled by the University Ordinance, Rules & Regulations relating to the sforesaid examination of the University.                                                                                                    |          |            |                                                                                                    |       |
| Compulsory Course                                                                                                    |          |            | Abilty Enhancement                                                                                                    |       |
| Upload Photo and Signature         *Please upload scanned copies of your recent passport size photograph and signature here.         *Please upload the Madhyamik Admit Card here.         *Please upload the Madhyamik Marksheet here.         *Please upload the Madhyamik Marksheet here.         *Please upload the Admit Card for Higher Secondary examination here.         *Please upload the marksheet for Higher Secondary examination here.         *Please upload the marksheet for Higher Secondary examination here.         *Please upload College admission challan/Confirmation certificate/document/details from colleges here.         Registration Fees 20         Sport Fiese 20         Sport Fiese 20         Sport Fiese 20         Sport Fiese 20         Sport Fiese 20         Sport Fiese 20         Sport Fiese 20         Sport Fiese 20         Sport Fiese 20         Sport Fiese 20         Sport Fiese 20         Sport Fiese 20         Sport Fiese 20         Declaration         I solemnly declare that if any of the statement in this application is found to be not true / incomplete / mideading or if it appears that, in the opinion of the University, that I have in any way contravened the provisions of the University. Ordinances, Rules & Regulations relating to the aforesaid examination or admission will be lable to be cancelled by the University.                                                                                                    |          |            | Compulsory Course Environment AL STODIES                                                                                                    |       |
| *Please upload scanned copies of your recent passport size photograph and signature here.         *Please upload the Madhyamik Admit Card here.         *Please upload the Madhyamik Marksheet here.         *Please upload the Admit Card for Higher Secondary examination here.         *Please upload the Madhyamik Marksheet here.         *Please upload the Admit Card for Higher Secondary examination here.         *Please upload the marksheet for Higher Secondary examination here.         *Please upload College admission challan/Confirmation certificate/document/details from colleges here.         Registration Fees       120         Enrollment Fees       50         Sport Fees       70         Sport Fees       240         Declaration       240         Isolemnyl declare that if any of the statement in this application is found to be not true / incomplete / misleading or if it appears that, in the opinion of the University. That I have in any way contravened the provisions of the University Ordinances, Rules & Regulations relating to the aforesaid examination. my admission concelled by the University.                                                                                                    |          |            | Upload Photo and Signature                                                                                                    |       |
| *Please upload the Madhyamik Admit Card here.       *Please upload the Madhyamik Marksheet here.         *Please upload the Admit Card for Higher Secondary examination here.       *Please upload the Mathyamik Marksheet here.         *Please upload the marksheet for Higher Secondary examination here.       *Please upload the marksheet for Higher Secondary examination here.         *Please upload the marksheet for Higher Secondary examination here.       *Please upload College admission challan/Confirmation certificate/document/details from colleges here.         Registration Fees       120         Enrollment Fees       50         Sport Fees       70         Total Amount       240         Declaration       Isolemnly declare that if any of the statement in this application is found to be not true / incomplete / misleading or if it appears that, in the opinion of the University. Vordinances, Rules & Regulations relating to the aforesaid examination. my admission will be liable to be cancelled by the University.                                                                                                    |          |            | *Please upload scanned copies of your recent passport size photograph and signature here.                                                                                                    |       |
| Please upload the Madhyamik Marksheet here. *Please upload the Admit Card for Higher Secondary examination here. *Please upload the marksheet for Higher Secondary examination here. *Please upload College admission challan/Confirmation certificate/document/details from colleges here. Registration Fees Payable Registration Fees 120 Enrollment Fees 50 Sport Fees 70 Total Amount 240 Declaration Isolemnly declare that if any of the statement in this application is found to be not true / incomplete / misleading or if it appears that, in the opinion of the University, that I have in any way contravened the provisions of the University. Ordinances, Rules & Regulations relating to the aforesaid examination. my admission will be liable to be cancelled by the University.                                                                                                    |          |            | *Please upload the Madhyamik Admit Card here.                                                                                                    |       |
| Please upload the Admit Card for Higher Secondary examination here. *Please upload the marksheet for Higher Secondary examination here. *Please upload College admission challan/Confirmation certificate/document/details from colleges here. Registration Fees Payable Registration Fees 120 Enrollment Fees 50 Sport Fees 70 Total Amount 240 Declaration I solemnly declare that if any of the statement in this application is found to be not true / incomplete / misleading or if it appears that, in the opinion of the University. VardInances, Rules & Regulations relating to the aforesaid examination.                                                                                                    |          |            | *Please upload the Madhyamik Marksheet here.                                                                                                    |       |
| *Please upload the marksheet for Higher Secondary examination here. *Please upload College admission challan/Confirmation certificate/document/details from colleges here. Registration Fees Payable Registration Fees 120 Enrollment Fees 50 Sport Fees 70 Total Amount 240 Declaration Isolemnly declare that if any of the statement in this application is found to be not true / incomplete / misleading or if it appears that, in the opinion of the University, that I have in any way contravened the provisions of the University. Ordinances, Rules & Regulations relating to the aforesaid examination. my admission will be liable to be cancelled by the University.                                                                                                    |          |            | *Please upload the Admit Card for Higher Secondary examination here.                                                                                                    |       |
| Please upload College admission challan/Confirmation certificate/document/details from colleges here.     Registration Fees Payable      Registration Fees 120     Enrollment Fees 50     Sport Fees 70     Total Amount 240     Declaration      I solemnly declare that if any of the statement in this application is found to be not true / incomplete / misleading or if it appears that, in the opinion of     the University, that I have in any way contravened the provisions of the University.                                                                                                    |          |            | *Please upload the marksheet for Higher Secondary examination here.                                                                                                    |       |
| Registration Fees       120         Enrollment Fees       50         Sport Fees       70         Total Amount       240         Declaration       Isolemnly declare that if any of the statement in this application is found to be not true / incomplete / misleading or if it appears that, in the opinion of the University, that I have in any way contravened the provisions of the University. Ordinances, Rules & Regulations relating to the aforesaid examination. my admission will be liable to be cancelled by the University.                                                                                                    |          |            | *Please upload College admission challan/Confirmation certificate/document/details from colleges here.                                                                                                    |       |
| Registration Fees       120         Enrollment Fees       50         Sport Fees       70         Total Amount       240         Declaration       Isolemnly declare that if any of the statement in this application is found to be not true / incomplete / misleading or if it appears that, in the opinion of the University, that I have in any way contravened the provisions of the University. Ordinances, Rules & Regulations relating to the aforesaid examination. my admission will be liable to be cancelled by the University.                                                                                                    |          |            | Registration Fees Payable                                                                                                    |       |
| Sport Fees       70         Total Amount       240         Declaration                                                                                                    |          |            | Registration Fees 120<br>Enrollment Fees 50                                                                                                    |       |
| Declaration I solemnly declare that if any of the statement in this application is found to be not true / incomplete / misleading or if it appears that, in the opinion of the University, that I have in any way contravened the provisions of the University. Ordinances, Rules & Regulations relating to the aforesaid examination. my admission will be liable to be cancelled by the University.                                                                                                    |          |            | Sport Fees 70<br>Total Amount 240                                                                                                    |       |
| I solemnly declare that if any of the statement in this application is found to be not true / incomplete / misleading or if it appears that, in the opinion of the University, that I have in any way contravened the provisions of the University Ordinances, Rules & Regulations relating to the aforesaid examination. mwadmission will be liable to be cancelled by the University.                                                                                                    |          |            | Declaration                                                                                                    |       |
| A SAME AND A SAME AND A SAME                                                                                                    |          |            | I solemnly declare that if any of the statement in this application is found to be not true / incomplete / misleading or if it appears that, in the opinion of<br>the University, that I have in any way contravened the provisions of the University Ordinances, Rules & Regulations relating to the aforesaid<br>examination, my admission will be liable to be accounciled by the University. |       |

Figure 8: Subject selection page

Step-14. Candidate needs to fill the Admission date, Session, Core subject correctly from drop down and select the upload option to upload photo, signature, MP admit card, MP marksheet, H.S. Admit card, H.S. marksheet and admission challan all document photo copy.

| <ul> <li>A BUD A DELIGINARIA CONVERTORMA DELIA DOMONTO DE LO CONTROL DE LO CONTROL</li></ul> | - 0                   |
|----------------------------------------------------------------------------------------------------|-----------------------|
| <ul> <li>Signature for testipng</li> <li>Signature for testipng</li> <li>Signature for testipng</li> <li>Signature for testipng</li> <li>Signature for testipng</li> <li>Signature for testipng</li> <li>Signature for testipng</li> <li>Signature for testipng</li> <li>Signature for testipng</li> <li>Signature for testipng</li> <li>Signature for testipng</li> <li>Signature for testipng</li> </ul>                                                                                                    |                       |
| <ul> <li>■ photo.png</li> <li>▲ Signature for testipng</li> <li>▲ P H</li> <li>● N</li> <li>● N</li></ul>                                                                                                    |                       |
| 🚛 2 計 🤮 📻 🍢 📄 🎼 🎽 🚳 👩 🗷 🛷 🔼 🔹 🔹                                                                                                    | Show all              |
| Figure 9: Photo & signature upload page                                                                                                    | 10:41 PM<br>9/22/2021 |

THE UNIVERSITY OF BURDWAN USER MANUAL FOR STUDENTS REGISTRATION CUM ENROLLMENT

|                  | on x +                                                                                                    | 0           | - 0                                | >  |
|------------------|----------------------------------------------------------------------------------------------------|-------------|------------------------------------|----|
| → C 🔒 d          | ahf.digialm.com/EForms/editApplication.do#nogo                                                                                                    | ० 🕁         | @ <b>*</b> (                       |    |
|                  | Document / Image Upload ×                                                                                                    |             |                                    |    |
|                  | Higher Secondary Harksheet                                                                                                    |             |                                    |    |
|                  | Higher Secondary Matshiret: Choose File Photo for testing ing Tablear                                                                                                    |             |                                    |    |
|                  | 1. Please upload Self Attested copy of Higher Secondary Marksheet (Only jpg/jpeg or pdf documents of maximum Mis also will be accordered).                                                                                                    |             |                                    |    |
|                  | <ol> <li>After successful upload, If you browse and upload again here, it will overwrite your previously uploaded<br/>document.</li> </ol>                                                                                                    |             |                                    |    |
|                  | Document Successfully Uploaded. Close This Window                                                                                                    |             |                                    |    |
|                  |                                                                                                    |             |                                    |    |
|                  |                                                                                                    |             |                                    |    |
|                  |                                                                                                    |             |                                    |    |
|                  |                                                                                                    |             |                                    |    |
|                  |                                                                                                    |             |                                    |    |
|                  |                                                                                                    |             |                                    |    |
|                  | -Subjects                                                                                                    |             |                                    |    |
|                  | rsubjects<br>Consistient MA ConsiGurant BENGALI                                                                                                    |             |                                    |    |
|                  | Subjects      Core Subject NA      Core Course -1      EENGALI      Linguage-1      EIGLISH      Core Course -2     Selector-                                                                                                    |             |                                    |    |
|                  | Subjects      Cons Subject NA      Cons Couns -1      BENGALI      Linguages:      ENGLISH      Cons Couns -2        Ability Inframement      ENVERONMENTAL STUDIE:                                                                                                    |             |                                    |    |
|                  | Subjects  Constant And Constant  Constant  Constant                                                                                                    |             |                                    |    |
|                  | Subjects      Cons Subject      Cons Subject      Cons Subject      Cons Subject      Cons Course -1      SENGALI      Cons Course -2      Selectore      Upload Photo and Signature                                                                                                    |             |                                    |    |
|                  |                                                                                                    |             |                                    |    |
|                  | *Subjects  Core Subject NA  Languagest, ENGLISH  Addity Stratements  Milly Stratements  Milly Stratements  Upload Photo and Signature  *Please upload scanned copies of your recent paraport size photograph and signature here.  *Please upload the markabeet for Higher Secondary examination here.  *Please upload the markabeet for Higher Secondary examination here. |             |                                    |    |
| photo.ong        |                                                                                                    |             | Show a                             |    |
| photo.png        | Signature for testipng      Signature for testipng                                                                                                    |             | Show a                             | 11 |
| photo.png<br>ク 甘 |                                                                                                    | <u>~ 98</u> | Show a<br>(1) 10:42 PM<br>9/22/021 |    |

Step-15. Candidate must be select preview button to preview their details. Then select captcha, check declaration's "I Agree" check box and select submit button accordingly.

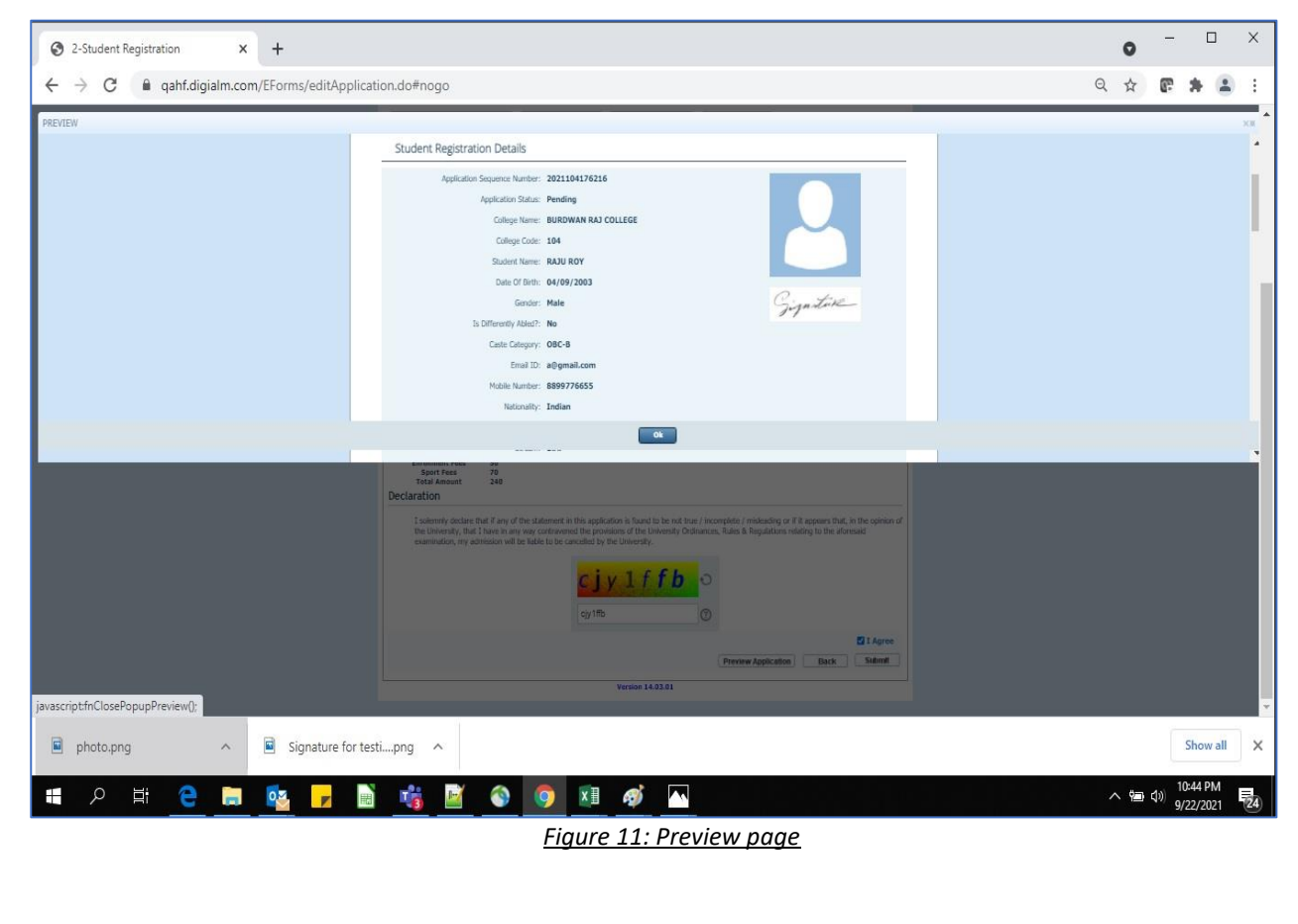

tcs iON

Step-16. Candidate must be select "OK" button to submit registration data.

| plication.do#nogo                                                                                                    | थ 🖈 🕼 🗯 🛓 |
|----------------------------------------------------------------------------------------------------|-----------|
| Image: Subject Na       Image: Image: |           |
| g Layree Preview Application Back Solam Vorsion 14.02.01                                                                                                    |           |

Figure 12: Submission Page

Step-17. The following page will be displayed post successfully submission of the registration cum enrollment form. User can print the following page for future references.

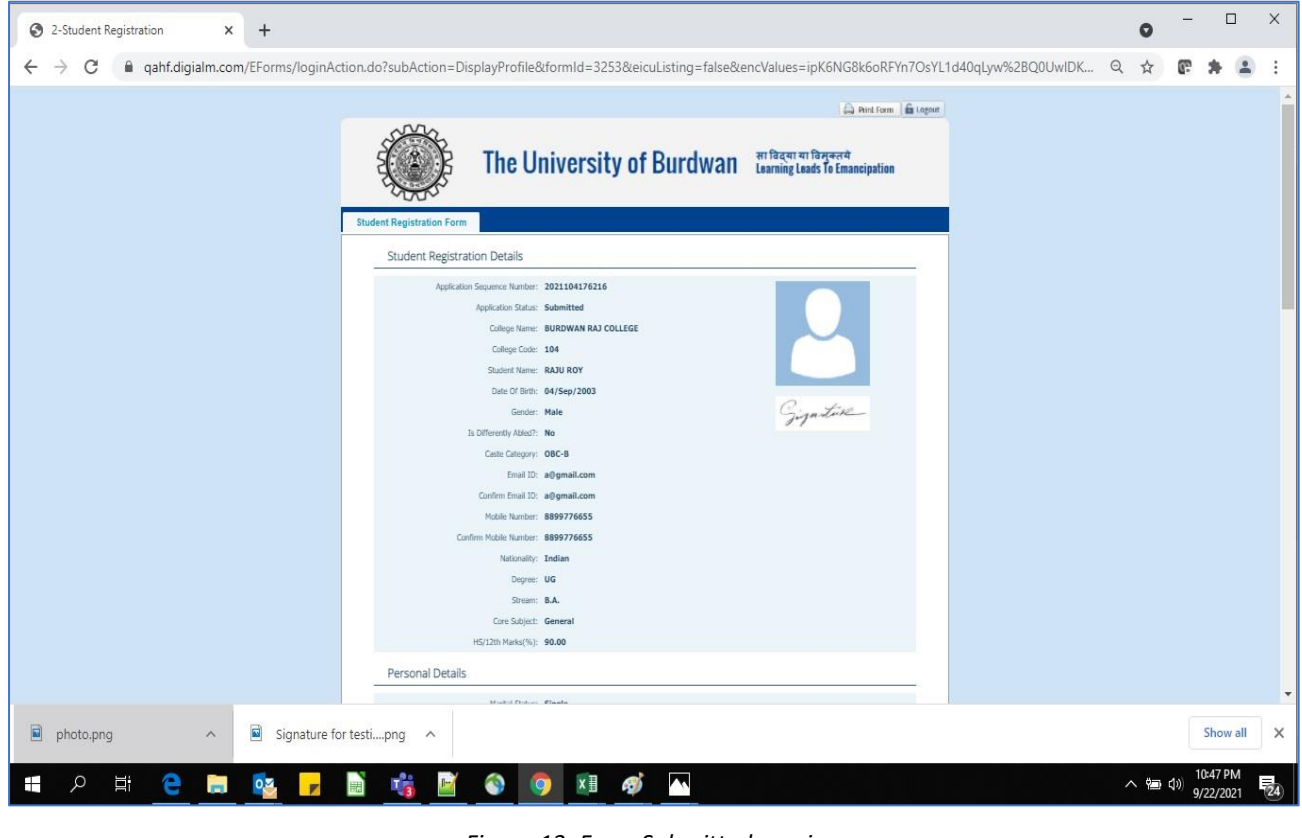

Figure 13: Form Submitted preview

tcs iON

#### USER MANUAL FOR STUDENTS REGISTRATION CUM ENROLLMENT

## C. Student's portal

Step-1. Student(s) can login in-to the following portal for further tracking.

URL will be found in the University website.

### (https://www.digialm.com:443//EForms/configuredHtml/1254/3253/login.html)

Step-2. The login page will be displayed as per the following image. User can login into the same by using the credential which are provided in the SMS and e-mail.

|   |   |                       |            | ETN.      |           |           |            |           |             |             |              |             |        |           |                   |                            |                              |         |   |   |            |                 |            |     |
|---|---|-----------------------|------------|-----------|-----------|-----------|------------|-----------|-------------|-------------|--------------|-------------|--------|-----------|-------------------|----------------------------|------------------------------|---------|---|---|------------|-----------------|------------|-----|
|   | 3 | Webtop Lo             | jin        | >         |           | Webtop Lo | gin        |           | ×   🕲 2     | 2-Student I | Registration | ı           | ×      | 🔇 Candida | te Login          |                            | ×                            | +       |   |   | 0          | -               |            | ×   |
|   | ← | $\rightarrow$ G       | a qahf.d   | igialm.co | m/EForr   | ns/config | juredHtml, | (1254/325 | 3/login.hti | ml          |              |             |        |           |                   |                            |                              |         |   | Q | ☆          | 65              | * 🗉        | ) : |
| - |   |                       |            |           |           |           |            |           | The         | Univ        | versit       | y of        | Bur    | dwan      | सा विद<br>Learnir | ्या या विमु<br>ng Leads To | <del>क्</del> तये<br>) Emanc | ipation |   |   |            |                 |            |     |
|   |   |                       |            |           |           | Applica   | int`s Logi | n         |             |             | *User Id     |             |        |           |                   |                            |                              |         | - |   |            |                 |            |     |
|   |   |                       |            |           |           |           |            |           |             |             | *Password    | Logir       | 1      |           |                   |                            |                              |         |   |   |            |                 |            |     |
|   |   |                       |            |           |           |           |            |           |             |             |              | Change Pas  | sword  |           |                   |                            |                              |         |   |   |            |                 |            |     |
|   |   |                       |            |           |           |           |            |           |             |             |              | Version 13. | .01.01 |           |                   |                            |                              |         |   |   |            |                 |            |     |
|   |   |                       |            |           |           |           |            |           |             |             |              |             |        |           |                   |                            |                              |         |   |   |            |                 |            |     |
|   |   | tdas18226<br>Canceled | @gmail.com | ^         |           |           |            |           |             |             |              |             |        |           |                   |                            |                              |         |   |   |            | S               | how all    | ×   |
|   |   | ו מ                   | ŧ e        |           | <b>ox</b> |           |            |           | 0           | Ш           |              | ø 👔         | w]     | ×         |                   |                            |                              |         |   | ^ | <b>L</b> 🖓 | ) 3:48<br>9/23/ | PM<br>2021 | 23  |

Figure 14: Student's Login Page

Step-3. Below page will be displayed post successfully login of the student(s).

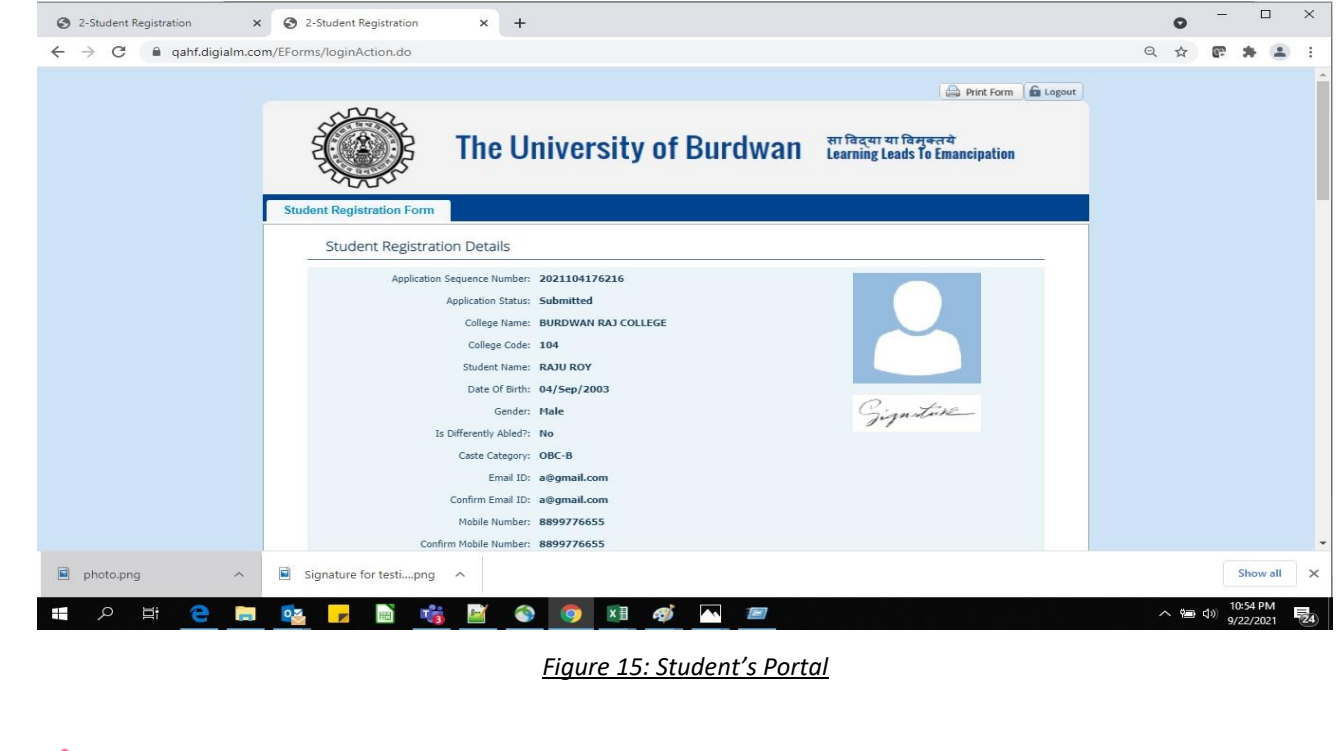

- Step-4. Purpose of the student's login portal as follows:
  - a. Student can view his/her submitted registration form.
  - b. Take a printout for future references (if needed).
  - c. Response to the queries from the respective colleges.
  - d. Student will be required to connect with the colleges if any discrepancies found the submitted data.
  - e. Tracking the status of the application.
- Step-5. If the Student forgets/wants to change his/her password, then follow the below steps:
  - a. Click on the Forgot Password option.
  - b. Provide the correct user ID and captcha provided in the page.
  - c. New password will be triggered to the student's provided mobile number or email address.

|                                   | The University of Burdwan                                                                                        | सा विद्या या विमुक्तये<br>Learning Leads To Emancipation |  |  |  |  |  |  |  |  |
|-----------------------------------|----------------------------------------------------------------------------------------------------|----------------------------------------------------------|--|--|--|--|--|--|--|--|
| LOGIN                             |                                                                                                    |                                                          |  |  |  |  |  |  |  |  |
| Applicant's Login                 |                                                                                                    |                                                          |  |  |  |  |  |  |  |  |
|                                   | *User Id<br>*Password<br>Login<br>Forgot Password?                                                               |                                                          |  |  |  |  |  |  |  |  |
|                                   | *Please enter your Application Id<br><b>b v y Q 5 t</b><br>Type 7 characters as shown in image ③<br>Get Password |                                                          |  |  |  |  |  |  |  |  |
|                                   | Version 13.01.01                                                                                                 |                                                          |  |  |  |  |  |  |  |  |
| Figure 16: Change password screen |                                                                                                    |                                                          |  |  |  |  |  |  |  |  |
| iĊN                               | END OF THE DOCUMENT                                                                                              | Page <b>10</b> of <b>10</b>                              |  |  |  |  |  |  |  |  |